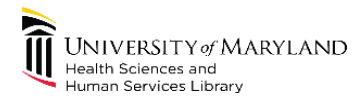

### **Power on student workstations**

1. In LanSchool - Click on the little tringle next to the shutdown button.

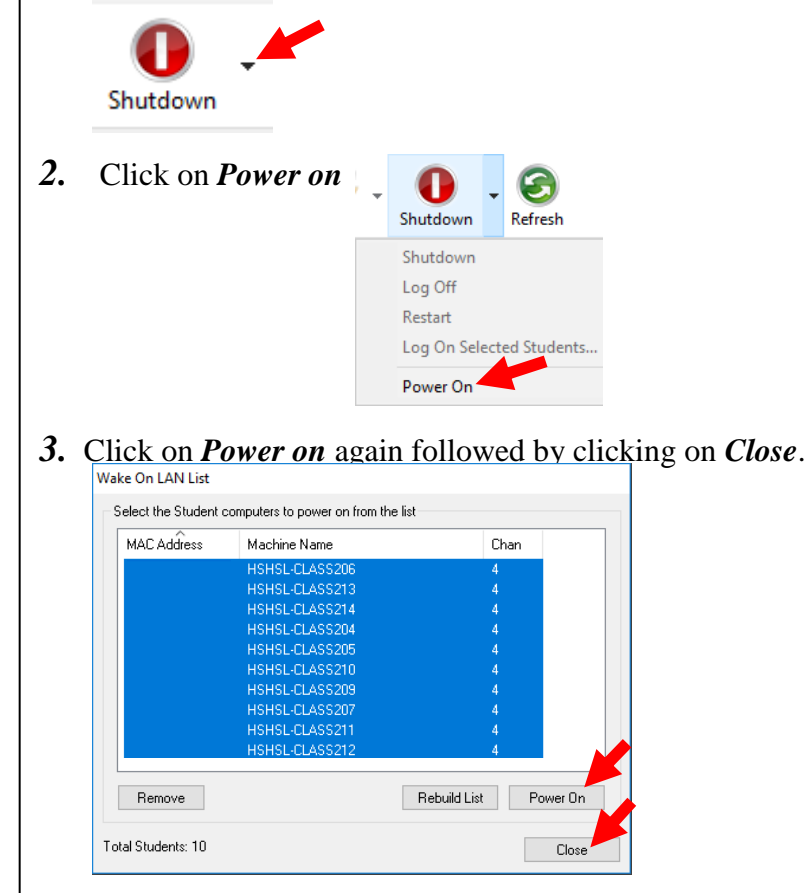

## Power off student workstations

1. In LanSchool – Select all of the computers by pressing Ctrl + A.

|                                 |                                                                                       |                                 | P. 1                            | 1                             |
|---------------------------------|---------------------------------------------------------------------------------------|---------------------------------|---------------------------------|-------------------------------|
| LODGET VERSION                  | DINIZZI MISING<br>UNIZZI MISING<br>Mising and and<br>Mising and and<br>Mising and And | DETERTANCES                     | UNITED TO MATLAND               | Consert of Autocom            |
| hshsi-class201 (HSHSL-CLASS204) | hshsi-class201 (HSHSL-CLASS205)                                                       | hshsi-class201 (HSH5L-CLASS206) | hshsi-class201 (HSHSL-CLASS207) | hshsi-class201 (HSHSL-CLASS20 |
|                                 | Character a Martineo                                                                  | Charlister Maria                | UNASSTVAMMORE                   | e<br>Characterity Matthews    |

2. Click on *Shutdown* 

|            |          | 0                                                                                      |   |  |
|------------|----------|----------------------------------------------------------------------------------------|---|--|
|            | Sh       | utdown                                                                                 |   |  |
| <i>3</i> . | Click of | on Yes                                                                                 |   |  |
|            | 🔳 LanSc  | hool Teacher Console                                                                   | × |  |
|            | ?        | WARNING! This option will force the selected Student<br>computers to Power Off!        |   |  |
|            | _        | Do you really wish to proceed? (This may not function<br>properly on Win9x computers.) |   |  |
|            |          | Yes No                                                                                 |   |  |
|            |          |                                                                                        |   |  |

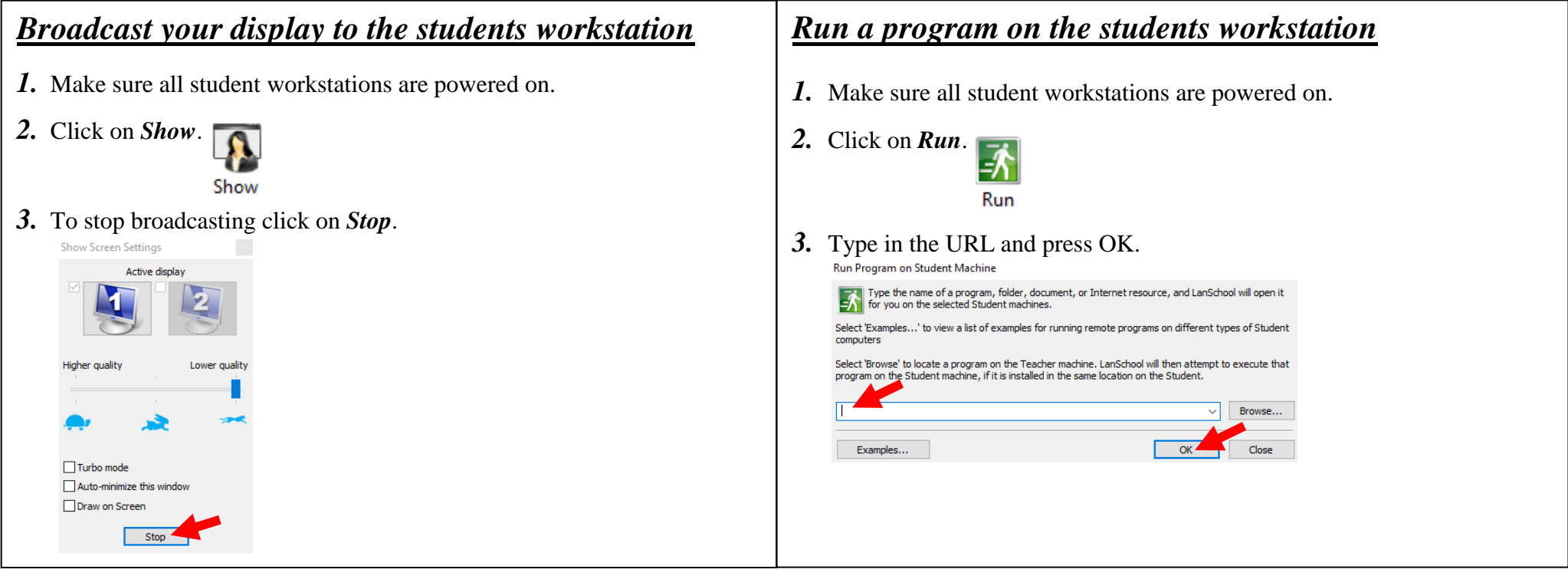

# **Desktop Folders**

#### Instructor Folder

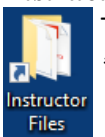

This folder allows the instructor to place teaching content needed for the class. *Please remove* your course materials from this folder at the end of your class. *\*All content older than a year will be removed from the folder\** 

#### **Class Folder**

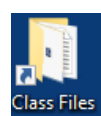

This folder allows instructors to "handout" class materials to all of the student workstations. This allows students to save the class materials onto their own flash drive. Instructor's - **Please remove** your class materials from this folder since students are not allow to edit or add documents into this folder. \*All content older than a year will be removed from the folder\*

#### LabApps Folder

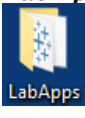

This folder contains all the available software programs shortcuts.